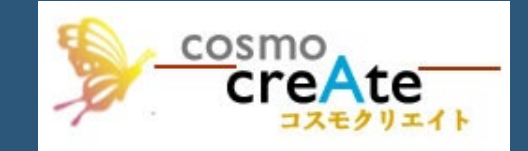

# DX GIS ポスティングシステム

GISアナライザー

# はじめに

DX(デジタルトランスフォーメーション)の時代において、企業や組織が情報技術を活用して業務プロセスやサービス、そしてビジネスを根本から変革することが求められています。

GIS(地理情報システム)はこの変革の最前線にあり、位置情報 を基にデータを視覚化し、解析することで、意思決定の精度を向上 させ、業務効率UPを実現します。

DX GISポスティングシステムを導入することの利点と、そのシステム が如何にして業務効率化、時間的コスト削減、さらには新たな価値 創造へと繋がるかを具体的にご紹介します。

GIS技術がもたらす「見える化」の力を活用し、データ駆動型の意思決定を推進することで、働き方に革命をもたらすことができます。

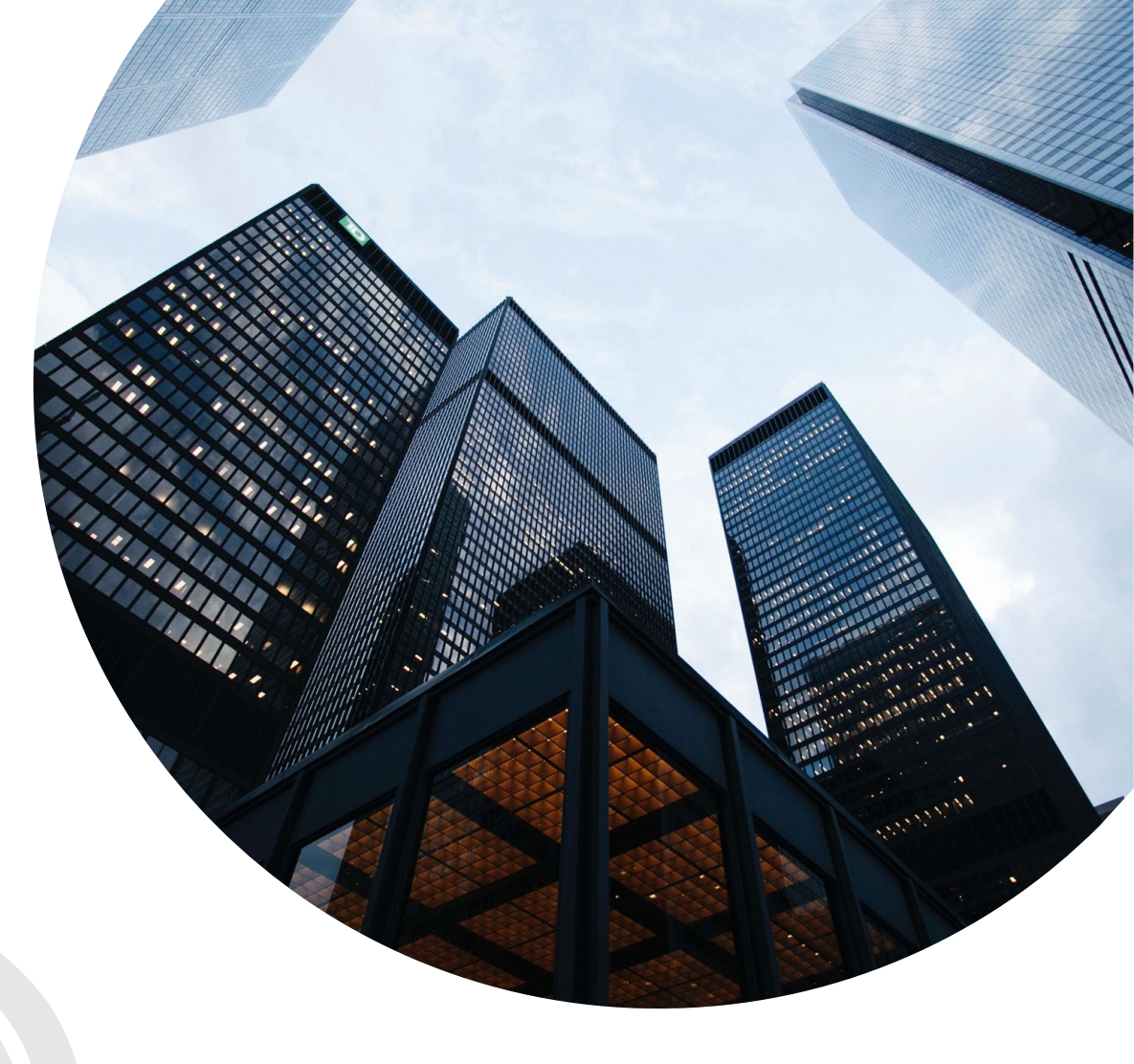

### 従来型からの脱却

従来、投函の配布エリアを決定する際には、地図と配 布表を使い、手作業で行うことが一般的でした。 メールやAAXなどを駆使していましたが、多くのマンパ ワーを必要とし、効率性に欠ける面がありました。

しかし、これからはDX(デジタルトランスフォーメーション)、GIS(地理情報システム)、そしてインターネット を活用することで、これまでの方法から脱却し、高効率 かつ精度の高い配布エリアの決定が可能になります。

これにより、業務の効率化やコスト削減が実現し、新たな価値創造へと繋がります。

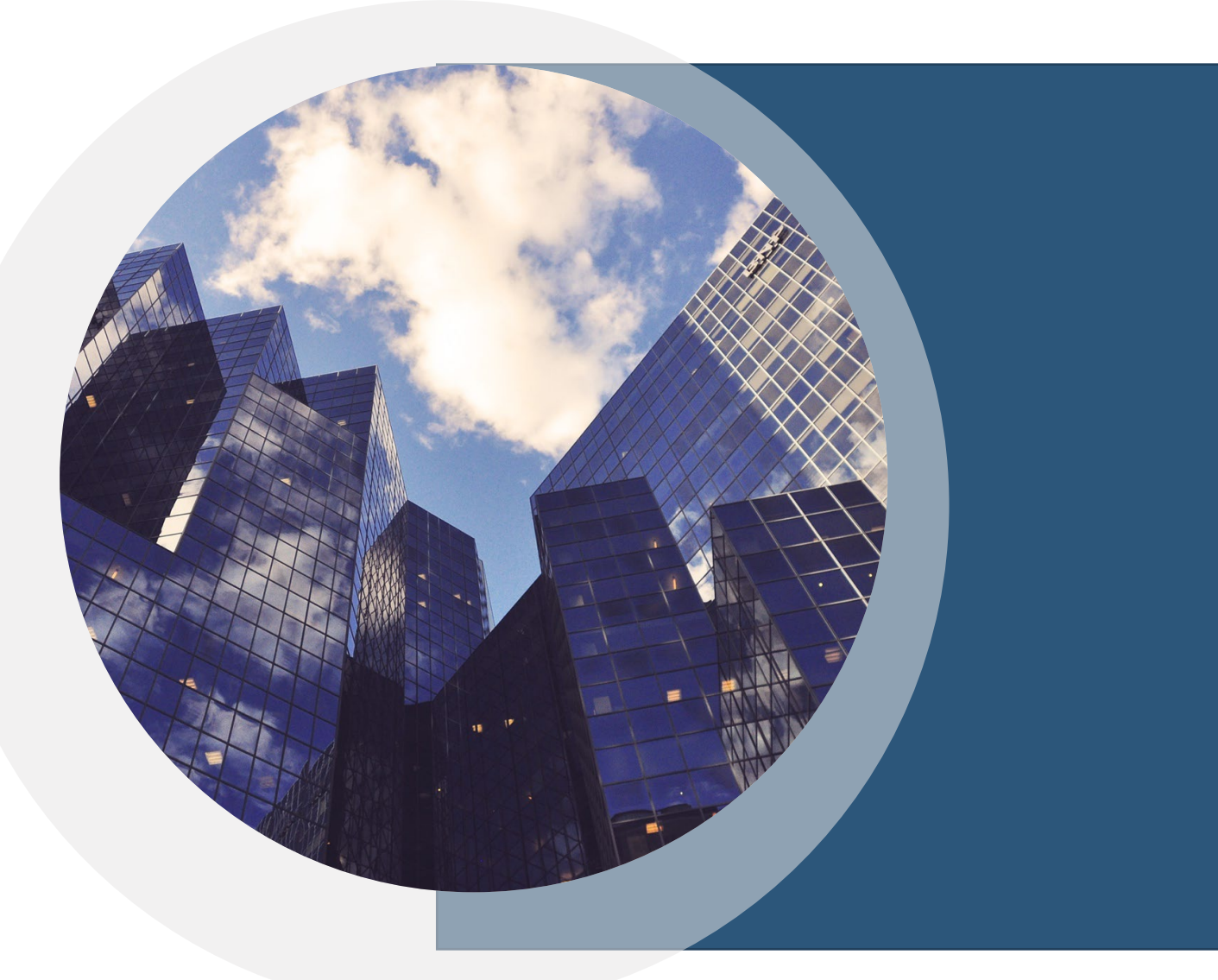

# ログイン画面

 固有のIDとパスワードで認証してログインして進ん でください

#### Menu Home

### Online VR Metaverse

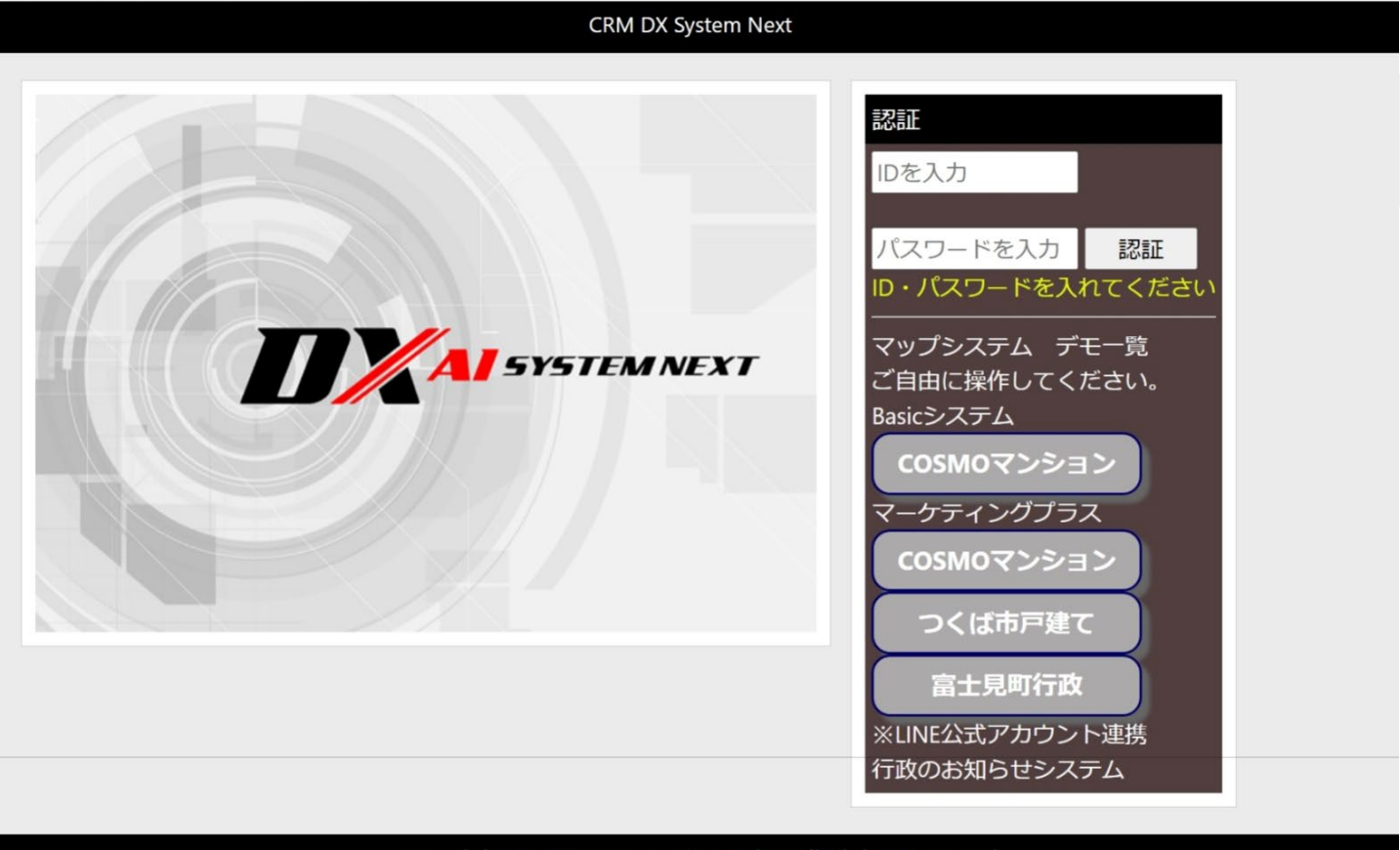

Copyright © 2024 Cosmo Create.inc All Rights Reserved.

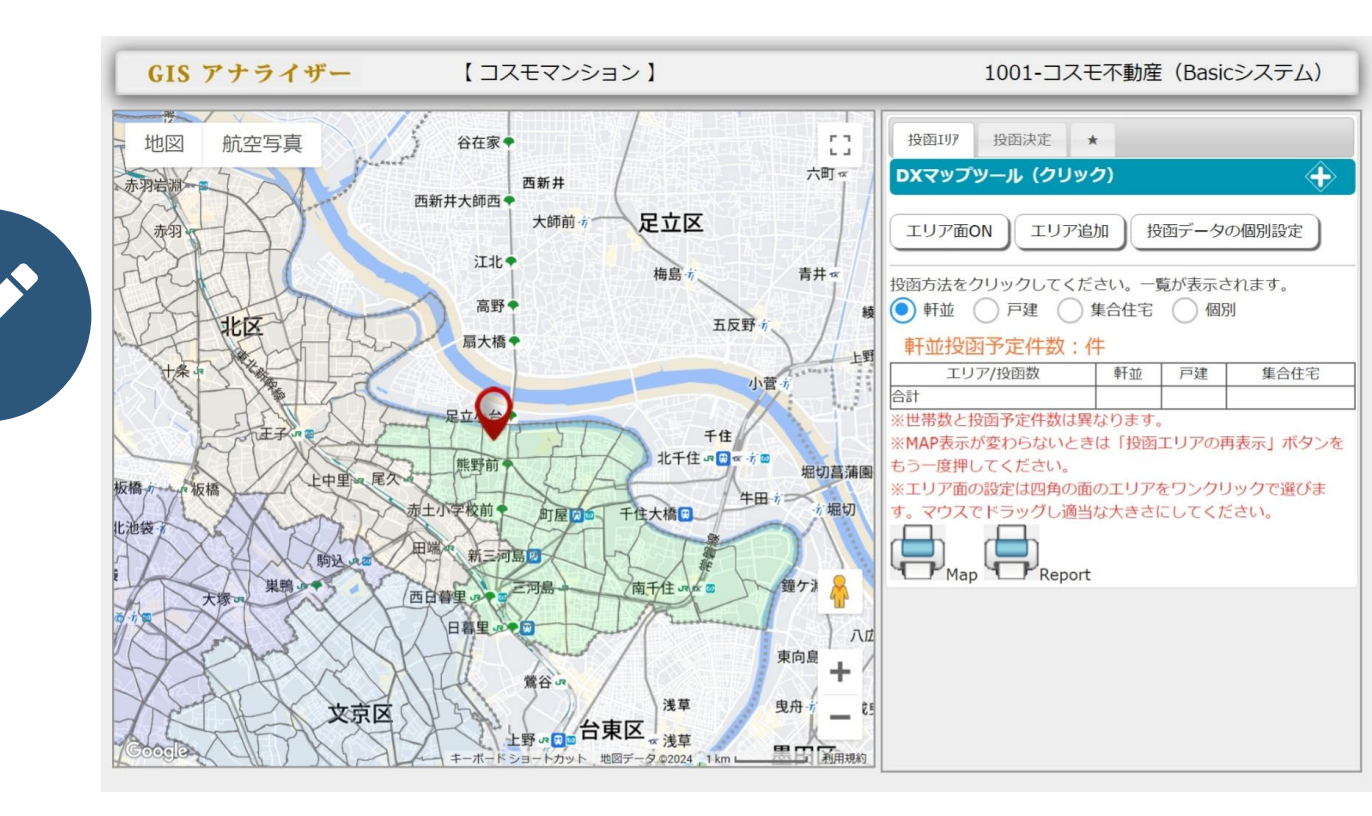

### メイン画面

# 最新の2020国勢調査データを使用

最新の2020国勢調査データを使用しています。 国勢調査の町丁目・字のデータはマップの街区に対応しています。

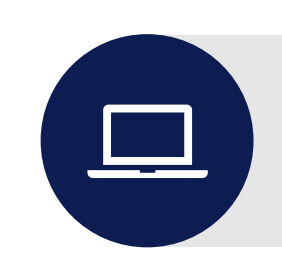

街区をクリックして配布エリアを追加

# メイン画面

#### 選別に便利な物件を中心とした範囲を描けます

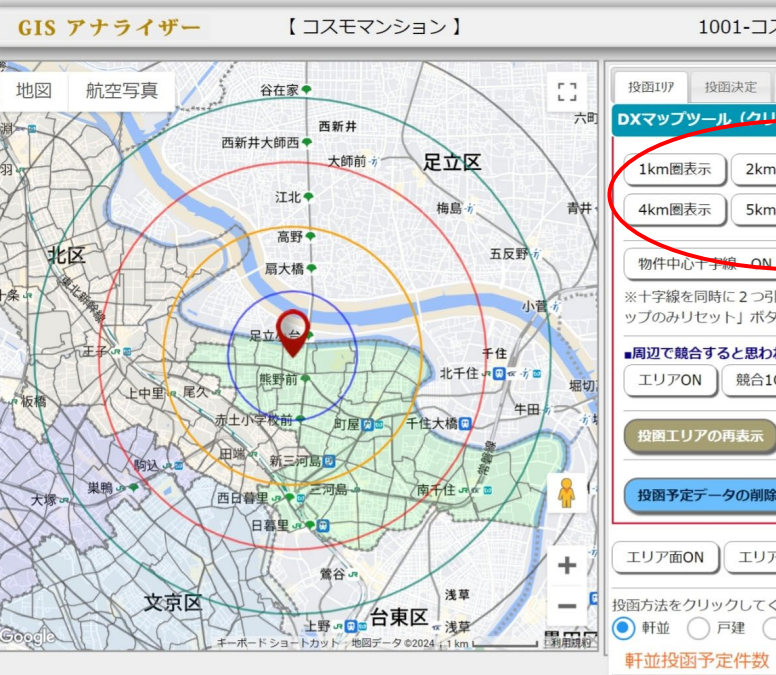

1001-コスモ不動産(Basicシステム) 投函決定 ★ DXマップツール (クリック) 2km圈表示 3km圈表示 5km圈表示 円消去 物件中心十字線 ON I 駅中心十字線 ON ※十字線を同時に2つ引かないでください。引いた場合は「マ ップのみリセット」ボタンで削除できます。 ■周辺で競合すると思われる位置データ(3Kn圏) 競合10N 競合2ON 競合30N マップのみリセット 投函予定データの削除・マップのリセット エリア面ON エリア追加 投函データの個別設定 投函方法をクリックしてください。一覧が表示されます。 ● 軒並 戸建 集合住宅 個別 軒並投函予定件数:件 エリア/投函数 軒並 戸建 集合住宅 合計 ※世帯数と投函予定件数は異なります。 ※MAP表示が変わらないときは「投函エリアの再表示」ボタンを もう一度押してください。

※エリア面の設定は四角の面のエリアをワンクリックで選びま す。マウスでドラッグし適当な大きさにしてください。 Map Report

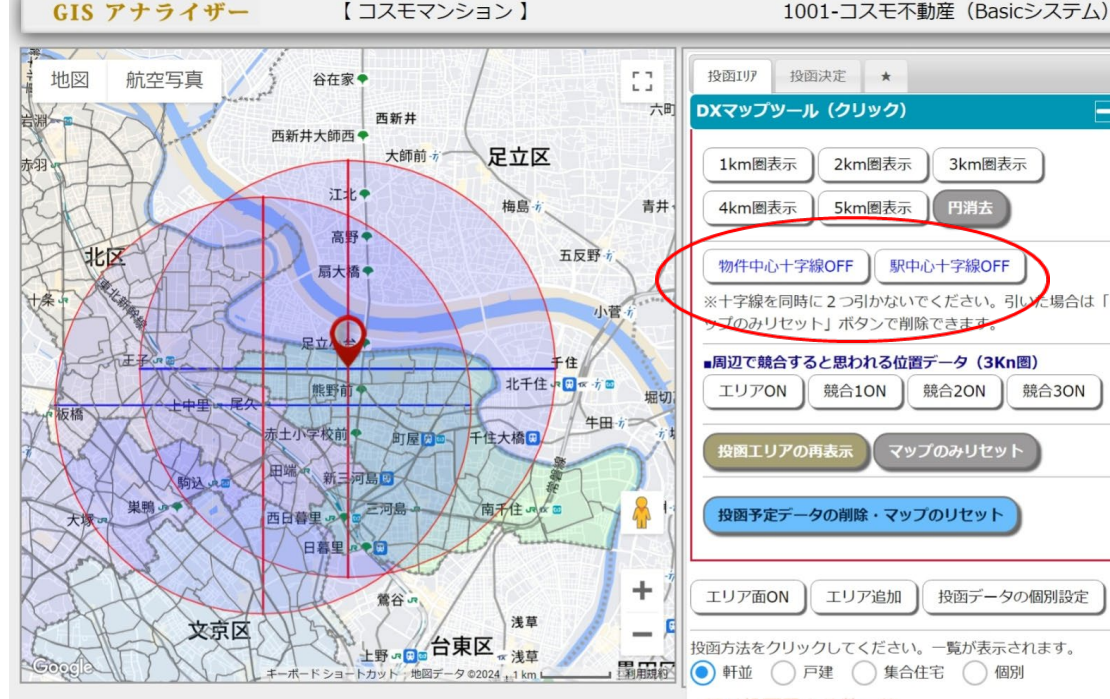

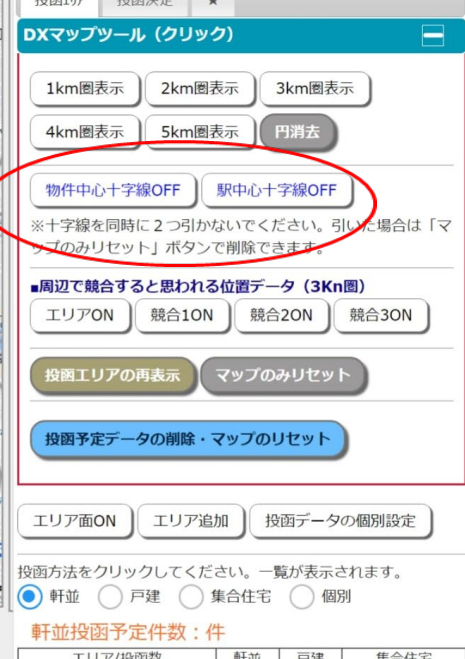

| エリア/投函数       | 軒並    | 戸建    | 集合住宅    |
|---------------|-------|-------|---------|
| 合計            |       |       |         |
| ※世帯数と投函予定件数は  | 異なります | 0     |         |
| ※MAP表示が変わらないと | きは「投函 | エリアの再 | 表示」ボタンを |
| もう一度押してください。  |       |       |         |
| ※エリア面の設定は四角の  | 面のエリア | をワンクリ | ックで選びま  |
| す。マウスでドラッグし適  | 当な大きさ | にしてくだ | さい。     |
|               |       |       |         |

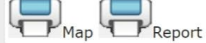

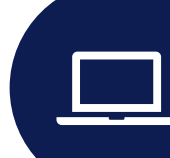

物件、最寄り駅を中心とした3KM圏の範囲が 描けます

#### GIS アナライザー 【コスモマンション】

扇大橋

E

野前

新三河島

赤十

西日暮里

田端

田端

地図

東北本線 東北本線

上中里

駒込

15000

航空写真

尾久

#### 1001-コスモ不動産(Basicシステム)

争

700

530

560

390

390

1,000

1,080

1,180

1,060

-

690

750

9,870

1,540

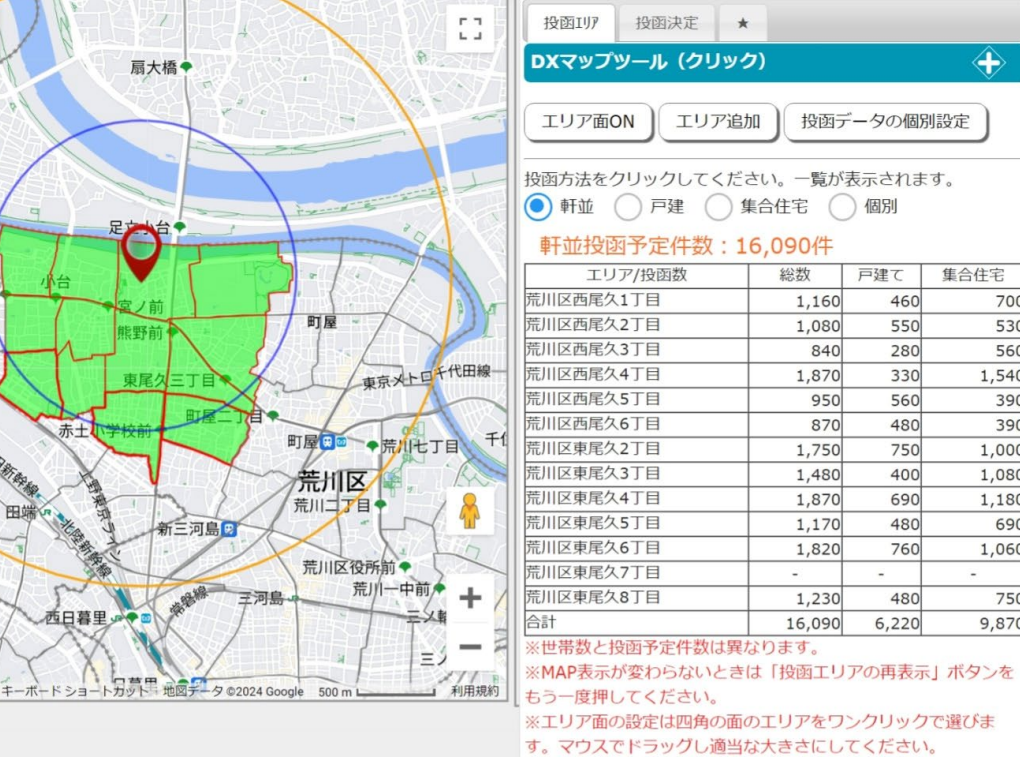

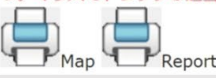

投函する街区をクリックして追加します 街区の色が変わります

選んだ街区をクリックすることで削除することも可能です

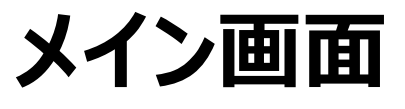

#### 競合物件のエリア範囲を描けます

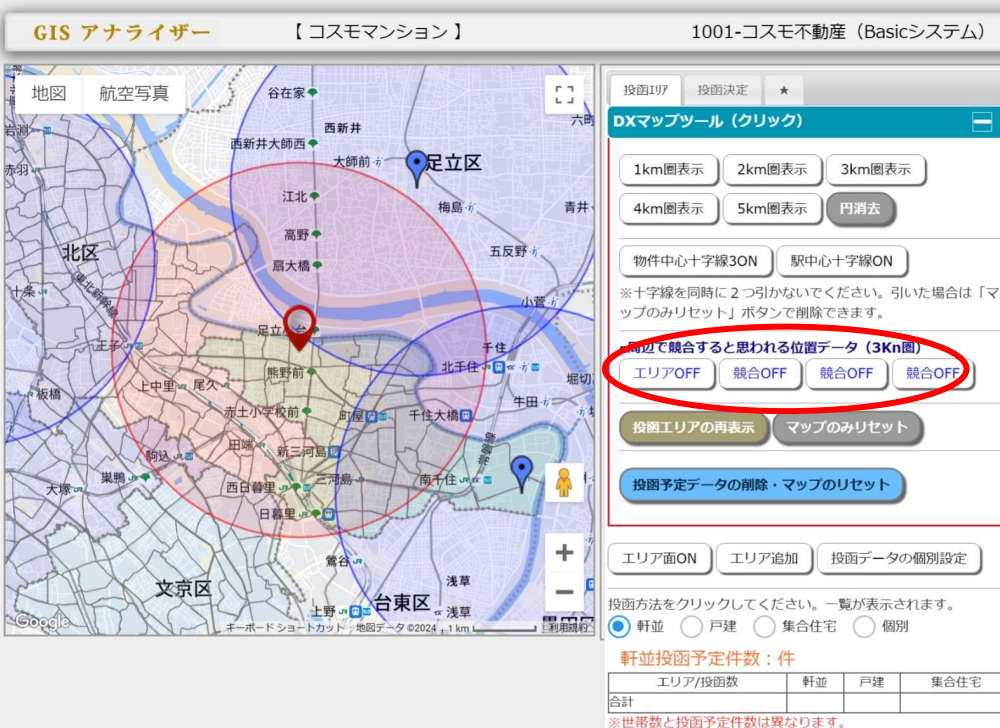

※MAP表示が変わらないときは「投函エリアの再表示」ボタンを もう一度押してください。 ※エリア面の設定は四角の面のエリアをワンクリックで選びま す。マウスでドラッグし適当な大きさにしてください。

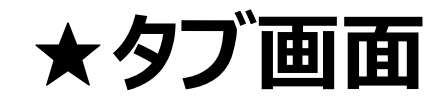

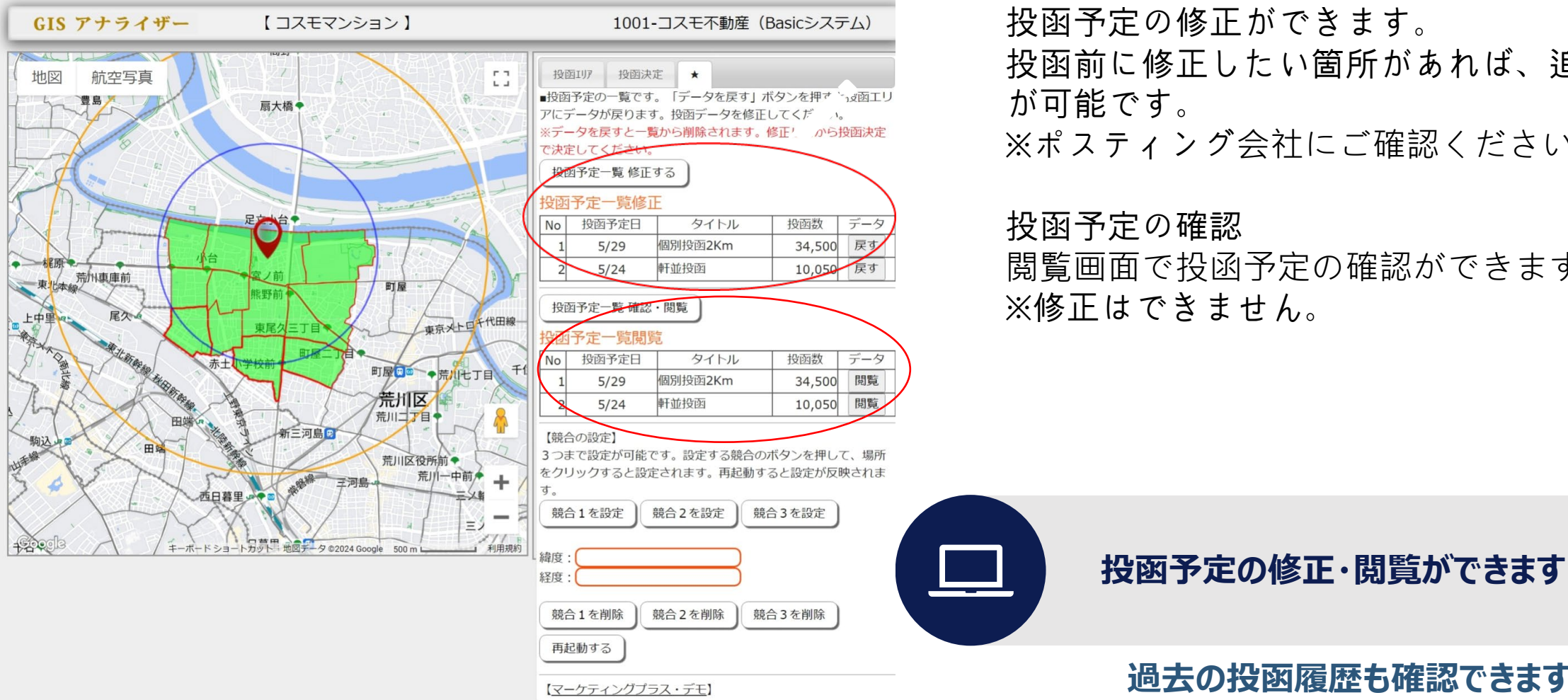

投函予定の修正ができます。 投函前に修正したい箇所があれば、追加削除 が可能です。 ※ポスティング会社にご確認ください。

#### 投函予定の確認

閲覧画面で投函予定の確認ができます。 ※修正はできません。

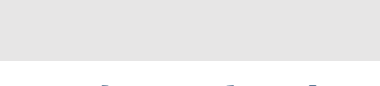

過去の投函履歴も確認できます

### レポート印刷

#### コスモマンション 軒並投函エリア 投函予定日:~

#### 投函予定数:17,410件(戸建:6,400 集合住宅:11,010)

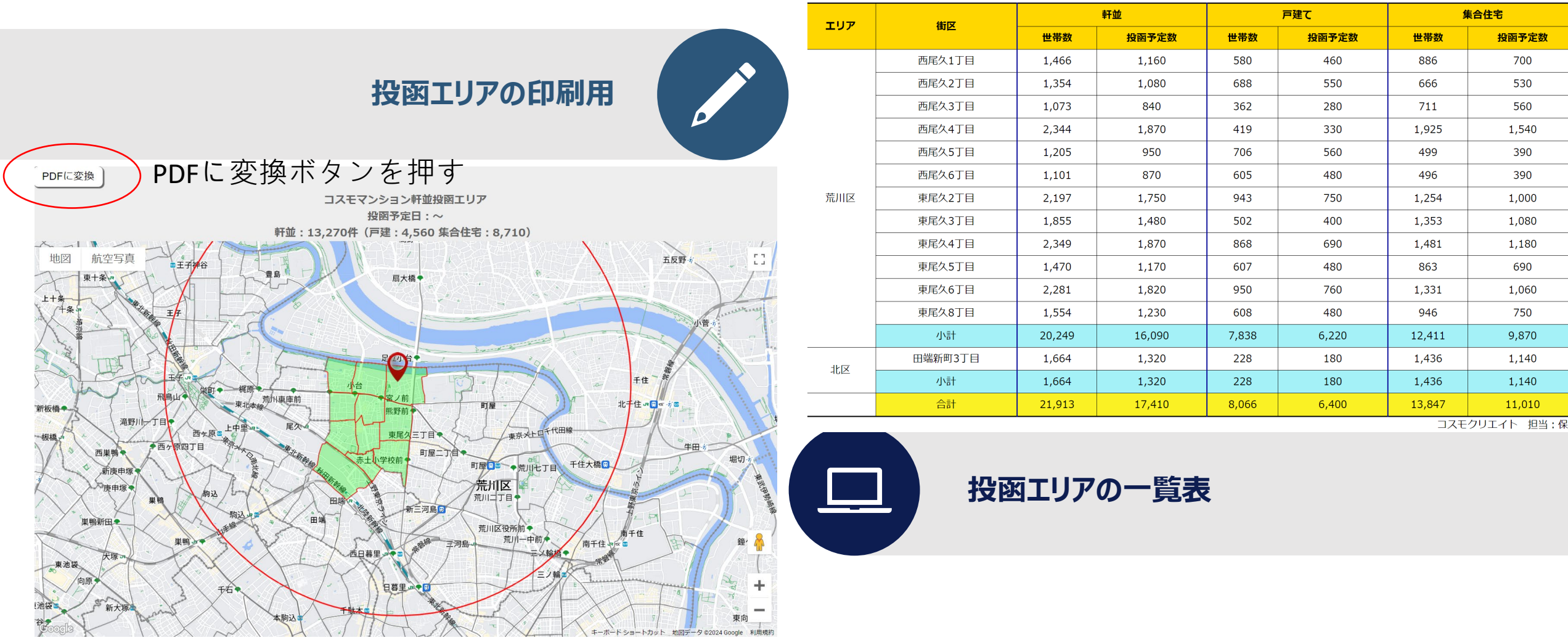

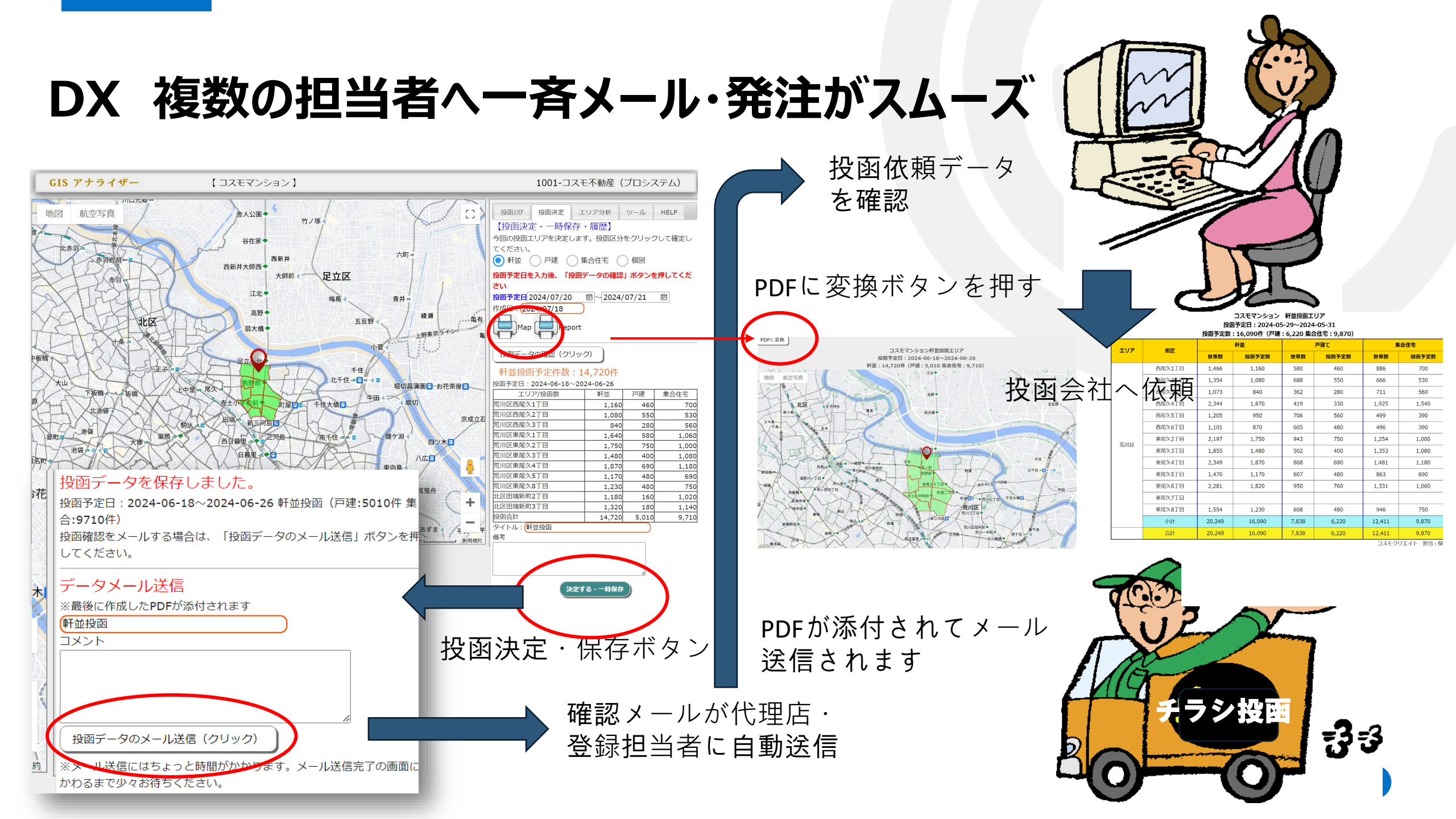

# メールアドレスの登録・設定

#### 投函用の確認データ送信

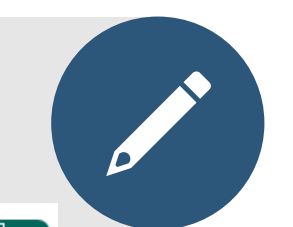

-

#### 送信メールの設定

花

#### 【メールを送信するアドレス設定】

投函予約確認のメールを送信します。送信するメールをチェ ックしてください。

| 削<br>除 | 氏名      | 会社名など            | メール                      | 送<br>信 |
|--------|---------|------------------|--------------------------|--------|
|        | 保坂<br>正 | コスモクリエイト         | hosaka@cosmo-c.com       | •      |
|        | 田中司     | 株式会社コスモク<br>リエイト | m_hosaka@cosmo-<br>c.com | •      |

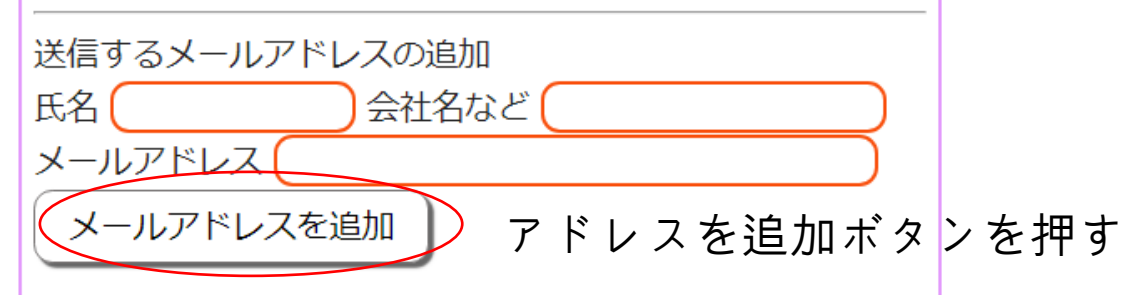

投函予定のデータを複数人に一斉メールを行います。 送信したいメールアドレスを追加してください。 送信にチェックが入っているアドレスに送信します。 データ確認のところに、印刷用のボタンがありますのでボタン を押して、PDFに変換のボタンを押しておいてください。 そのPDFを添付します。

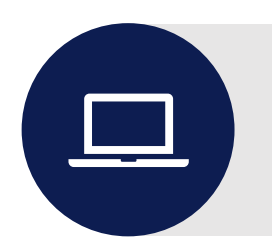

# マーケティング・プラス

• 国勢調査データを使用したマーケティン グ分析で、 投函戦略を考えたり、 エリア の集中度合いを分析したり、次の行動 につなげることが可能です

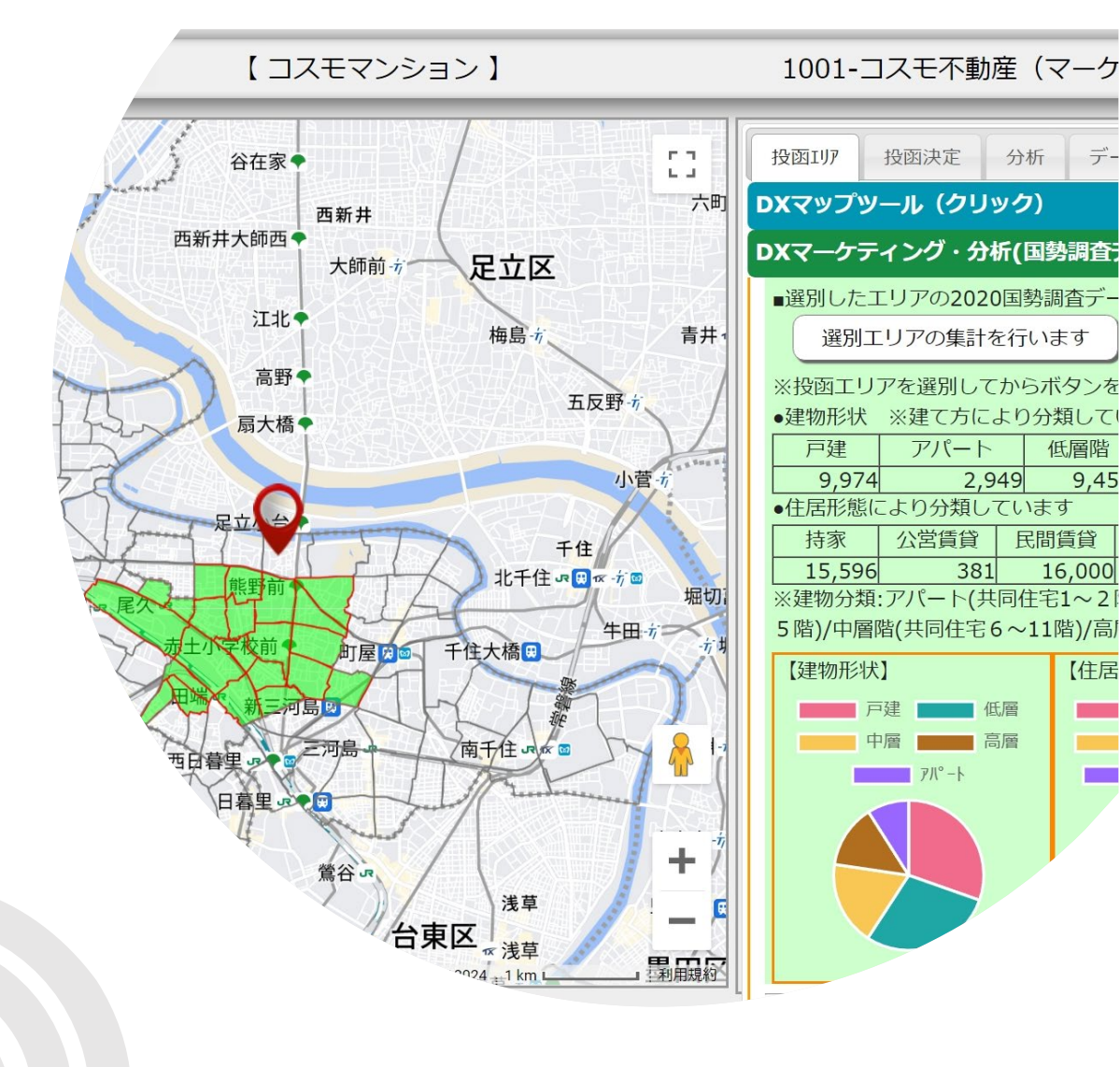

デ-

### メイン画面

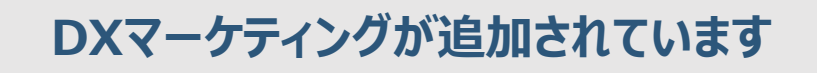

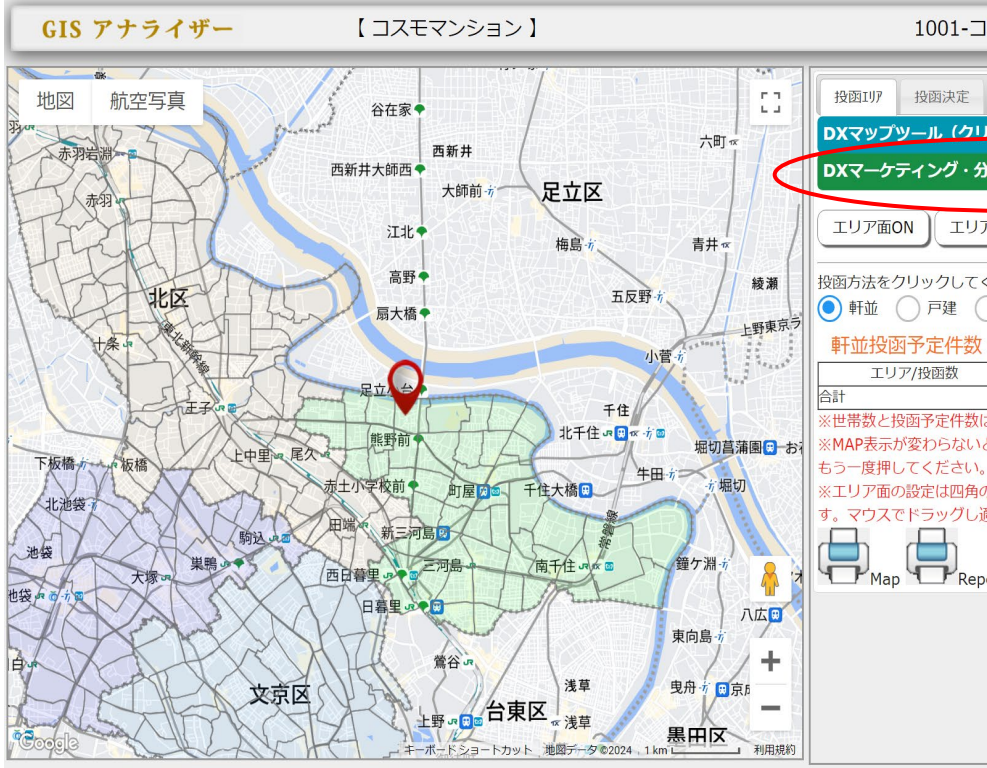

| 1001-コスモイ動産(ノロシステム)                                      |       |       |          |  |  |  |
|----------------------------------------------------------|-------|-------|----------|--|--|--|
| 投函117 投函決定 1                                             | リア分析  | ע-ש   | V HELP   |  |  |  |
| סאַראַראָעראָר (אַראַראָראָד) 🔶 🕂                        |       |       |          |  |  |  |
| DXマーケティング・分析(国勢調査データ使用)                                  |       |       |          |  |  |  |
|                                                          |       |       |          |  |  |  |
| エリア面ON エリア追加 投函データの個別設定                                  |       |       |          |  |  |  |
|                                                          |       |       |          |  |  |  |
| 投函方法をクリックしてください。一覧が表示されます。                               |       |       |          |  |  |  |
| ● 軒並 ● 戸建 ● 集合住宅 ● 個別                                    |       |       |          |  |  |  |
| 軒並投函予定件数:件                                               |       |       |          |  |  |  |
| エリア/投函数                                                  | 軒並    | 戸建    | 集合住宅     |  |  |  |
| 合計                                                       |       |       |          |  |  |  |
| ※世帯数と投函予定件数は異                                            | なります。 |       |          |  |  |  |
| ※MAP表示が変わらないとき                                           | は「投函」 | エリアの再 | 「表示」ボタンを |  |  |  |
| もう一度押してください。                                             |       |       |          |  |  |  |
| ※エリア面の設定は四角の面のエリアをリンクリックで選びま<br>オーマウスでドニッグに盗火いナキキにレスノギキい |       |       |          |  |  |  |
| 9。マワスビドフックし週日は入ささにしてくたさい。                                |       |       |          |  |  |  |
| Map Report                                               |       |       |          |  |  |  |
|                                                          |       |       |          |  |  |  |
|                                                          |       |       |          |  |  |  |

**ナブミン (プートコーノ)** 

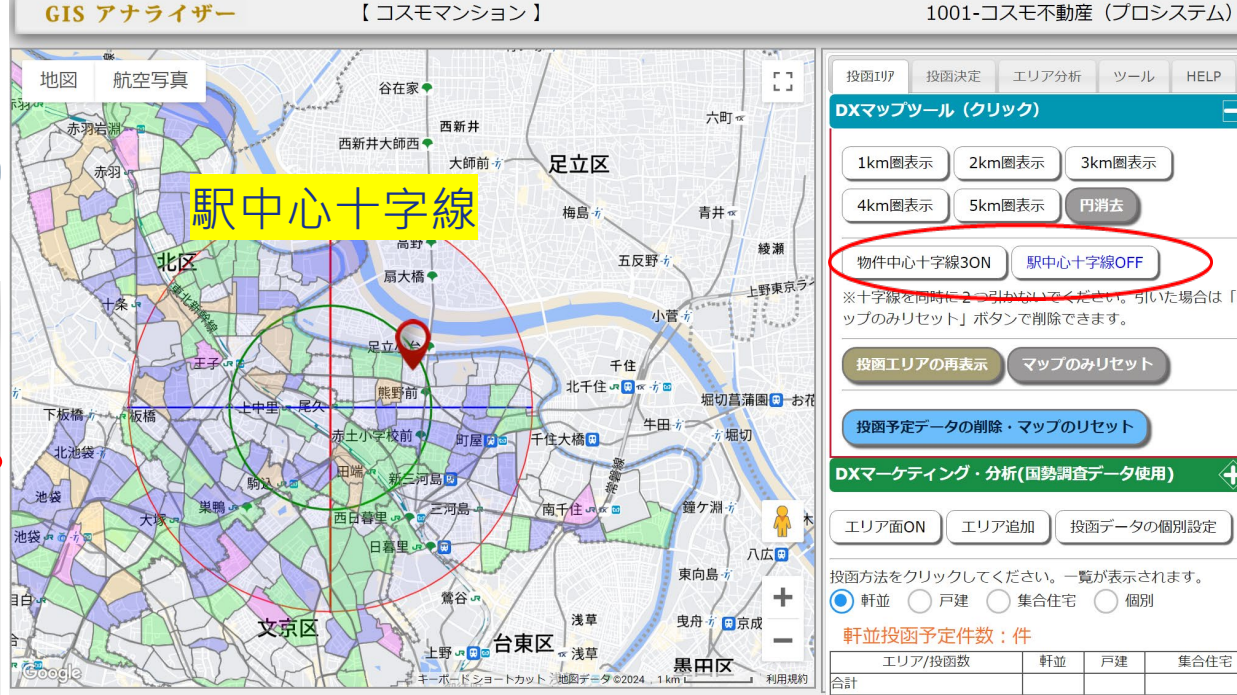

マーケティング分析からエリア決定

らいた場合は「マ

投函データの個別設定

軒並 戸建

⇔

集合住宅

3km圈表示

駅中心十字線OFF

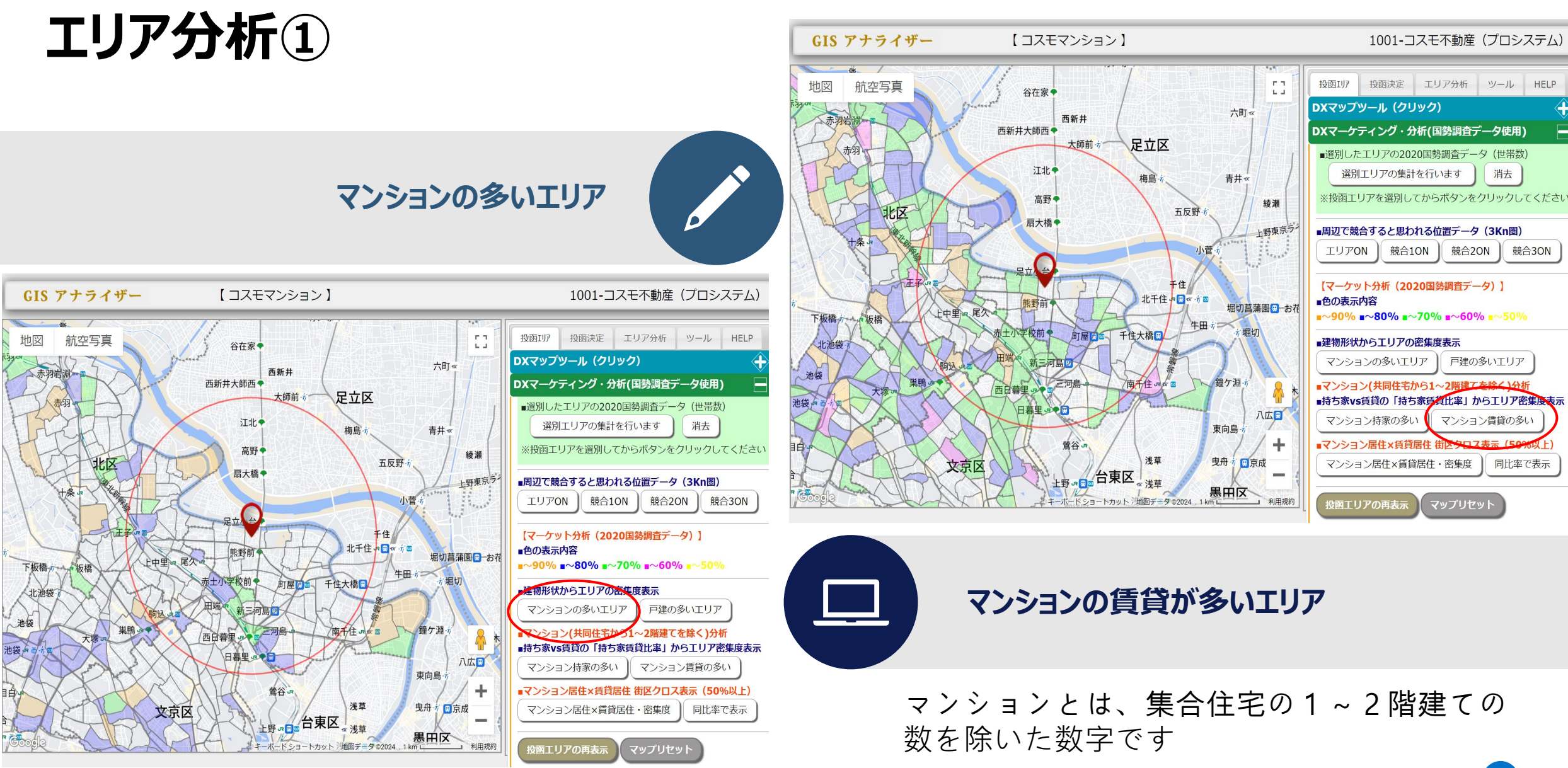

# エリア分析②

### 賃貸の多いエリアと、マンションの多いエリアのクロス

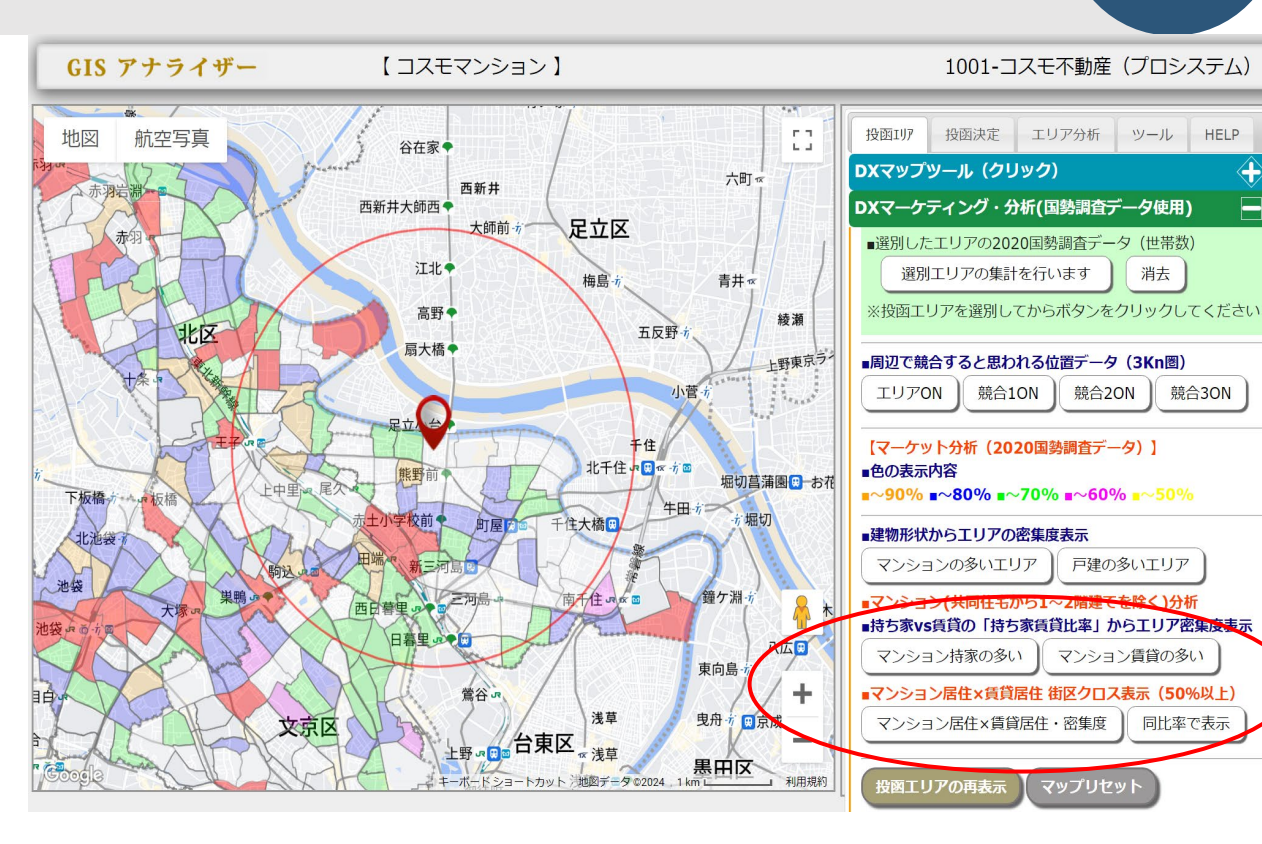

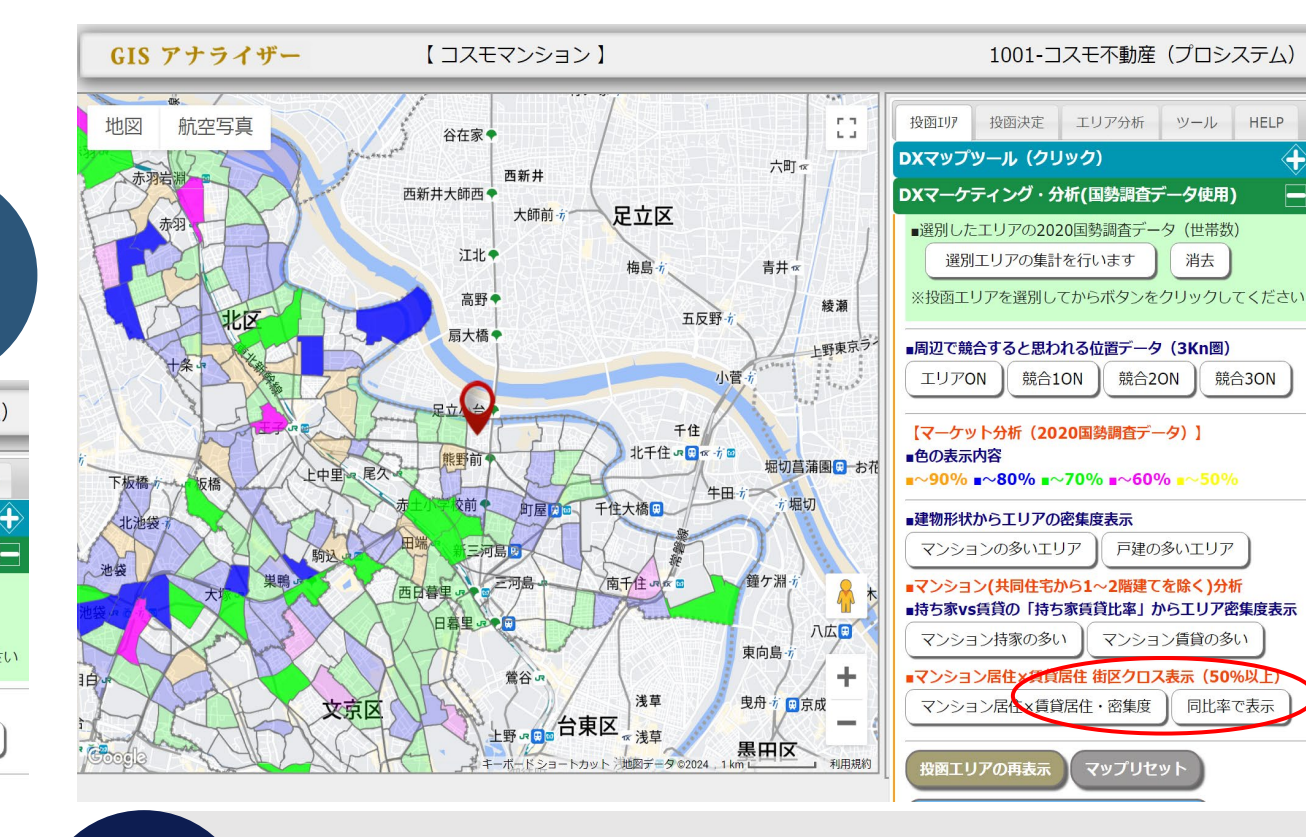

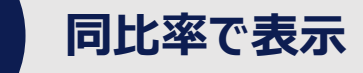

消去

競合3ON

競合2ON

戸建の多いエリア

マンション賃貸の多い

マップリセット

除く)分析

同比率で表示

エリアを選んでから、街区を個別に削除でき ます

消去

競合3ON

競合2ON

戸建の多いエリア

マンション賃貸の多い

マップリセット

同比率で表示

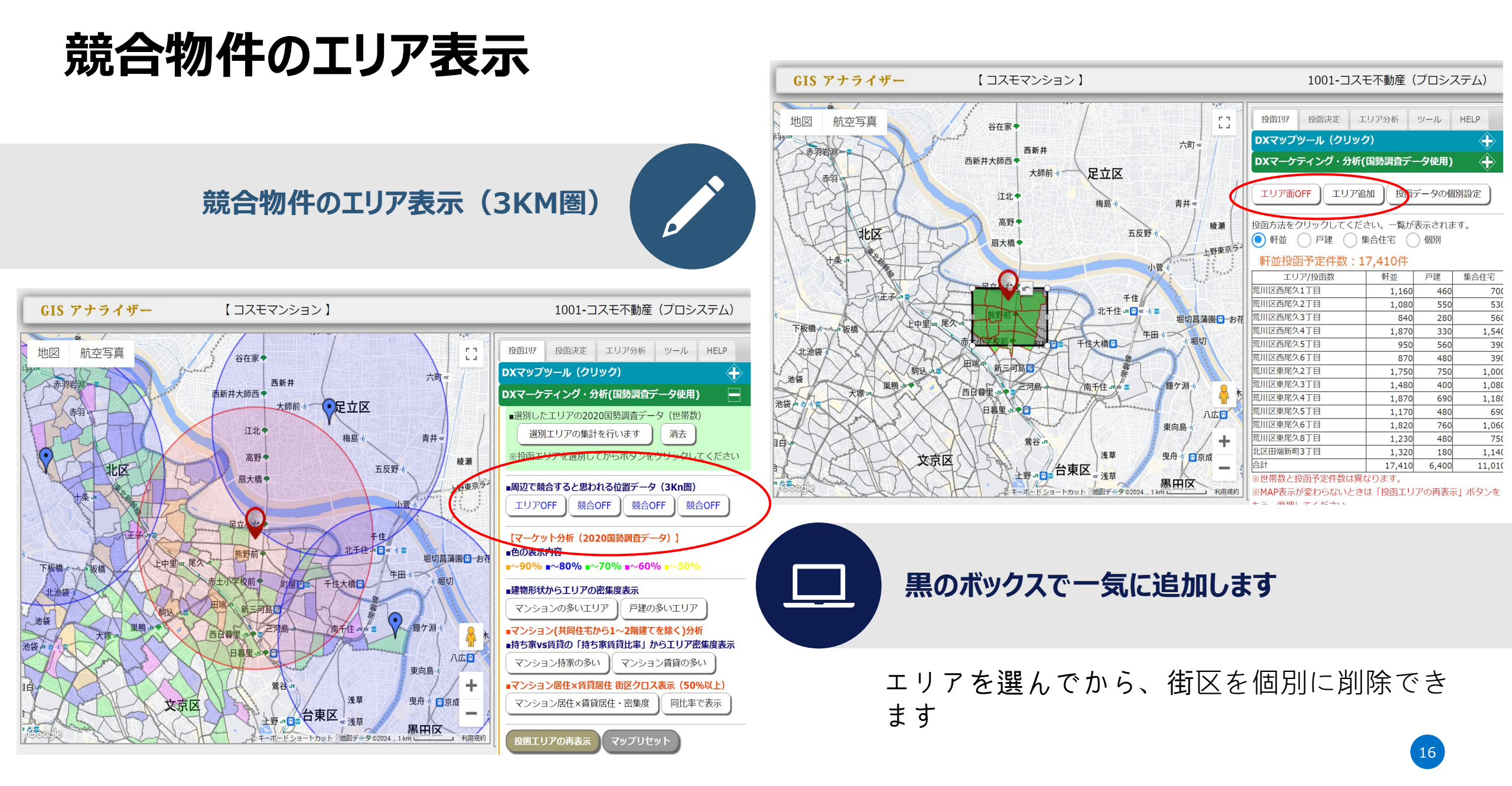

# 選別エリアのデータ分析

選別エリアのデータ分析

2020国勢調査データを使用したデータです。 選別したエリアの状況が見て取れます。

マンションの多いエリアで、マンション賃貸 が多いエリア

賃貸から購入へ特化したチラシの内容にしよう、とかピンポイントでマーケティング戦略 が考えられます。

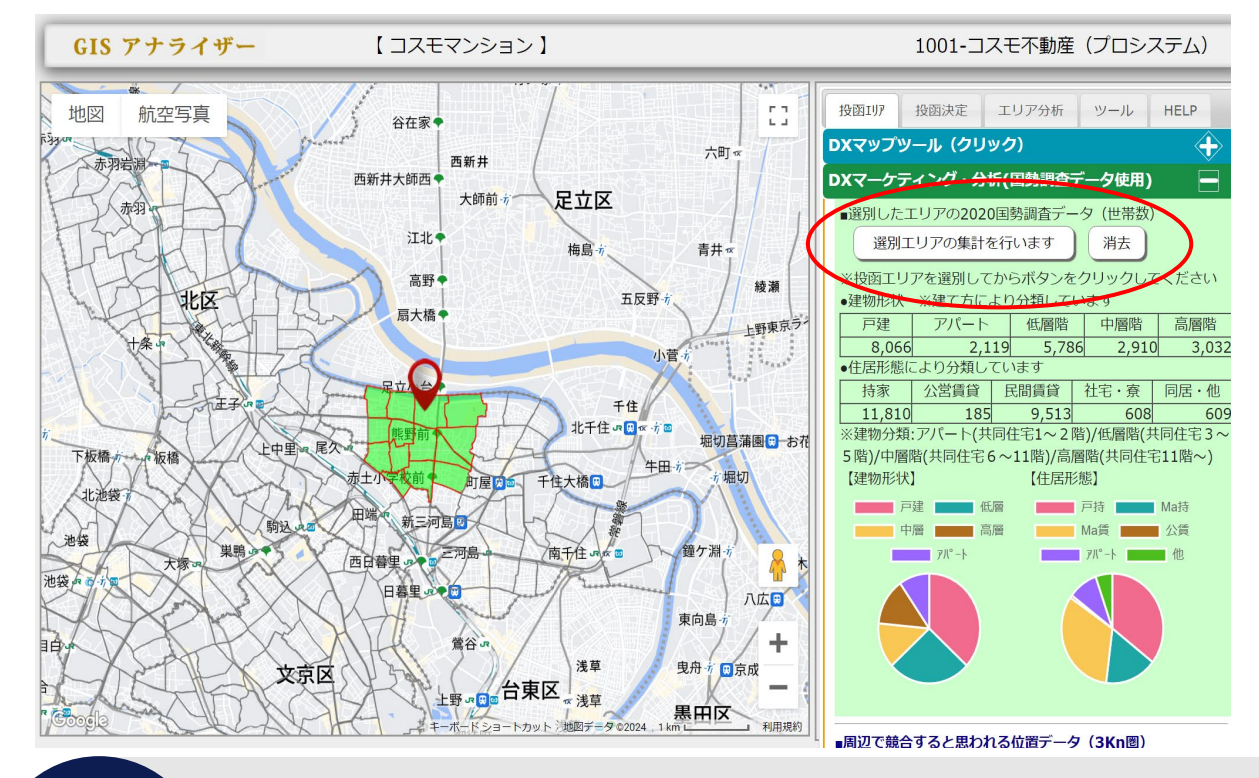

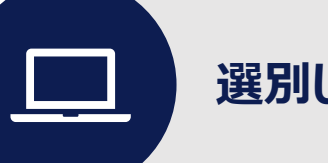

選別したエリアの状況がグラフ化されます

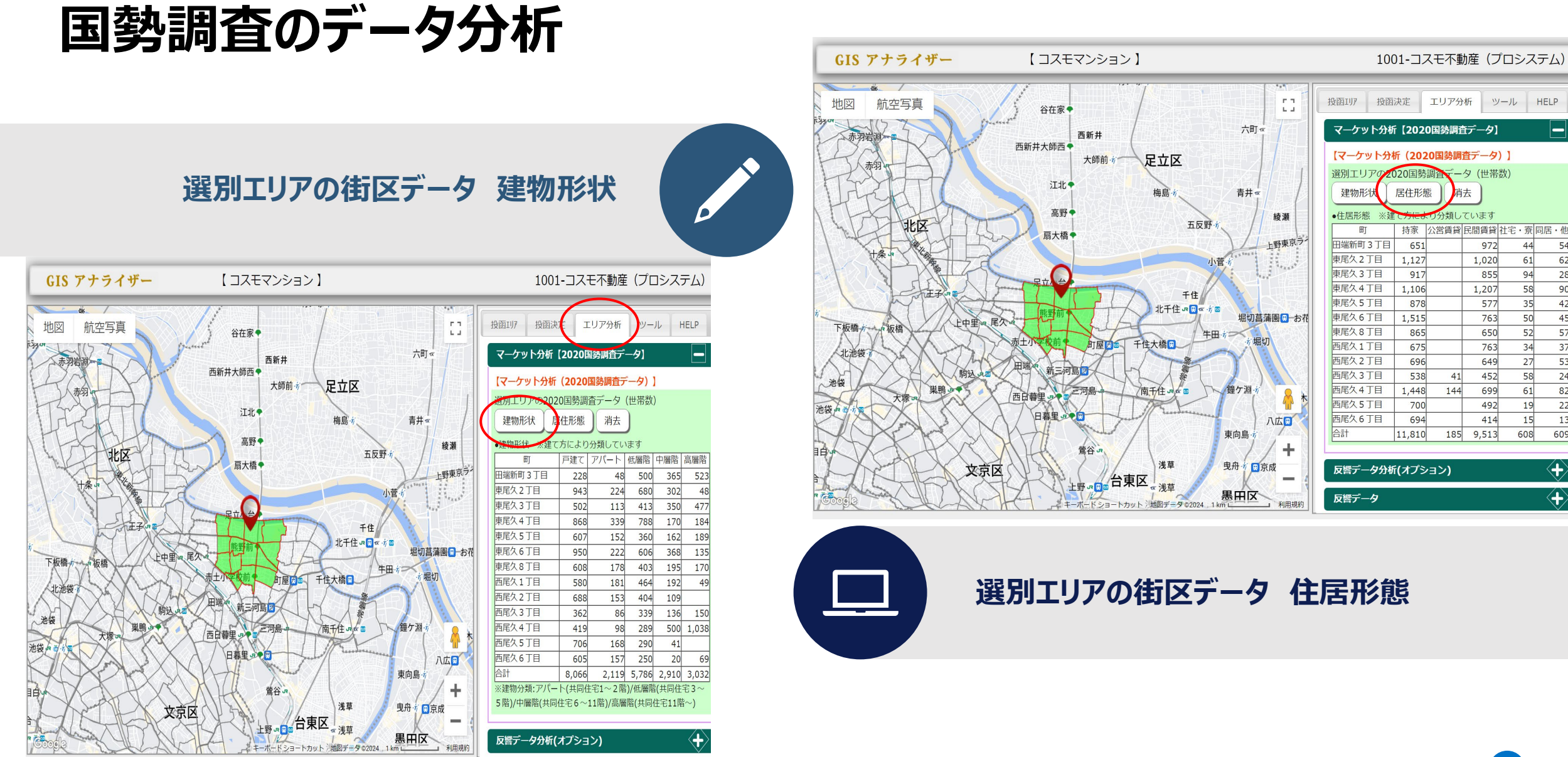

 $\langle + \rangle$ 

 $\langle + \rangle$ 

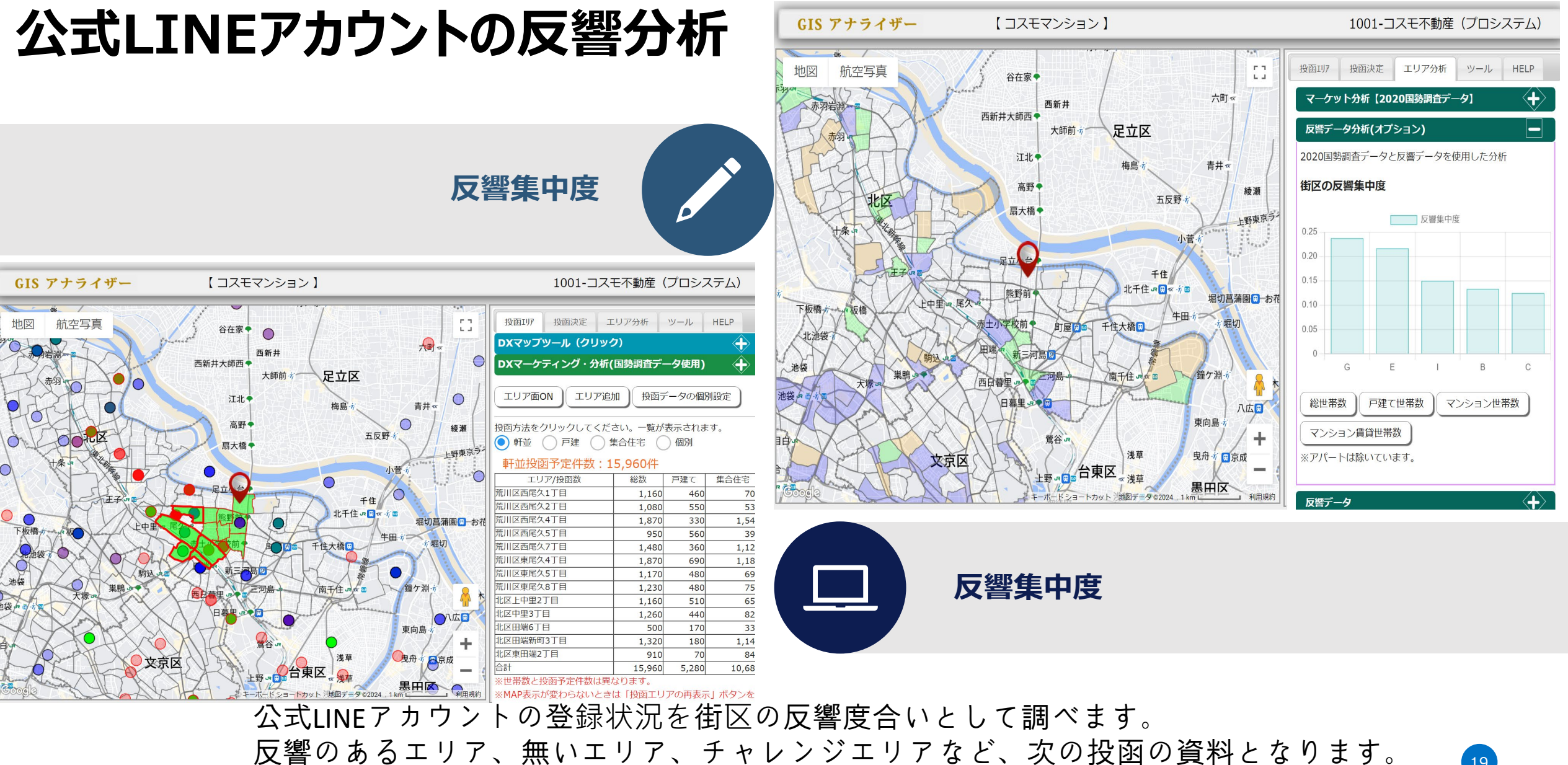

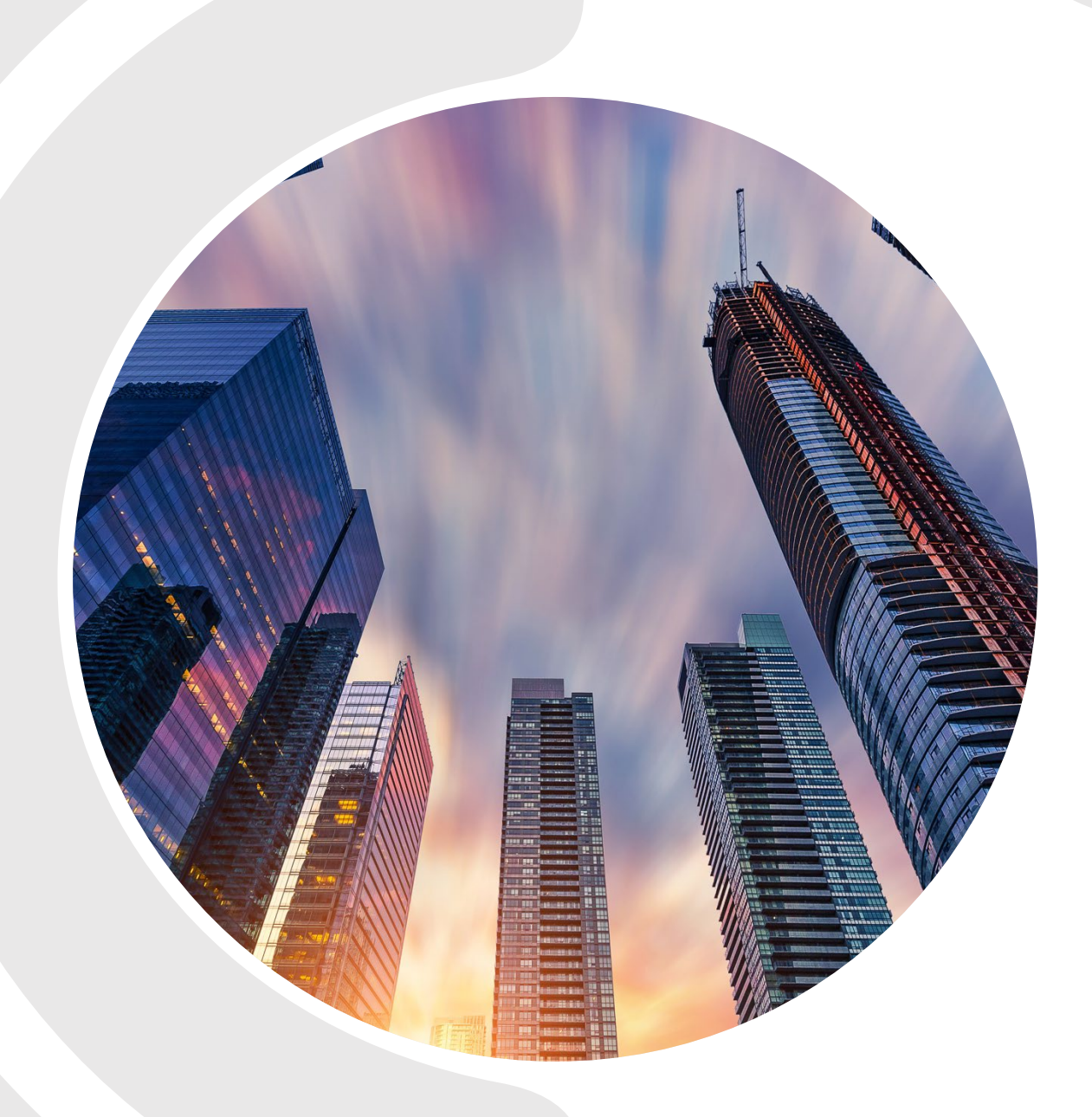

# ありがとうござ いました

INFOMAIL@COSMO-C.COM

HTTPS://GISPOST.COM